| Annie<br>Ans Francisk |                                               | INSTITU       | TO SAN FRANCISCO             |          |  |  |
|-----------------------|-----------------------------------------------|---------------|------------------------------|----------|--|--|
|                       | "Un Proyecto de Vida, para una Calidad Total" |               |                              |          |  |  |
|                       | PROCESO ADMINISTRATIVO Y FINANCIERO           |               |                              |          |  |  |
|                       | INSTRUCTIVO                                   |               |                              |          |  |  |
| Belliners a           | Elaborado por:                                | Revisado por: | Fecha de Aprobación: Febrero | Versión: |  |  |
| Rispoil B.C.          | Administración                                | Rectoría      | 1 de 2020                    | 1        |  |  |

## INSTRUCTIVO - <u>¿Cómo realizar pagos electrónicos vía PSE?</u> (Pagos Seguros En línea)

1. Ingrese a la página web del Colegio (Enlaces: <u>http://www.isf.edu.co/</u> o

http://www.institutosanfrancisco.edu.co/

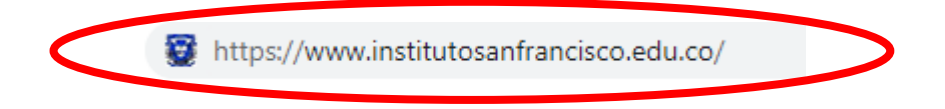

2. En la barra de menú, seleccione la opción "*REALICE SU PAGO AQUÍ*", después dar click en la opción "*MI PAGO AMIGO*"

## **Colegio Instituto San Francisco**

"Un proyecto de vida para la calidad total"

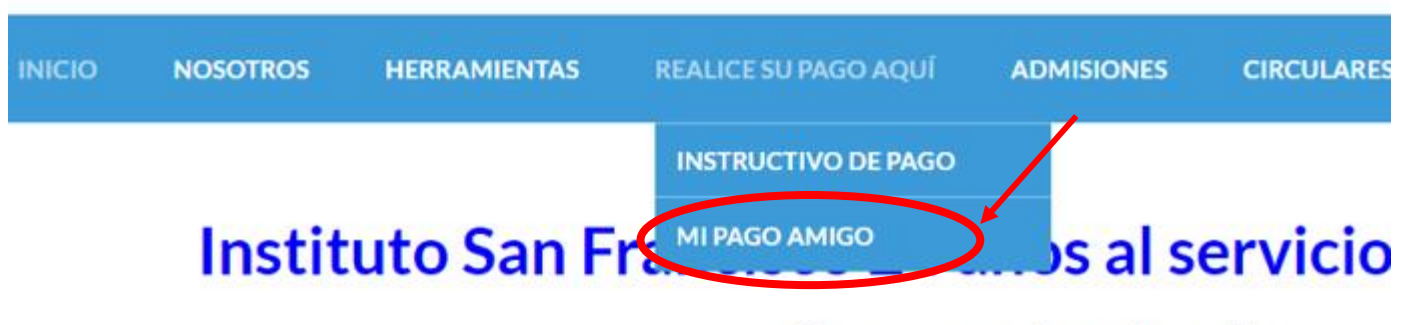

Síguenos en nuestras redes sociales:

| Bys Startist  |                                               | INSTIT        | UTO SAN FRANCISCO            |          |  |  |
|---------------|-----------------------------------------------|---------------|------------------------------|----------|--|--|
|               | "Un Proyecto de Vida, para una Calidad Total" |               |                              |          |  |  |
| 7. 7. 4       | PROCESO ADMINISTRATIVO Y FINANCIERO           |               |                              |          |  |  |
|               | INSTRUCTIVO                                   |               |                              |          |  |  |
| establisherts | Elaborado por:                                | Revisado por: | Fecha de Aprobación: Febrero | Versión: |  |  |
| Repril D.C.   | Administración                                | Rectoría      | 1 de 2020                    | 1        |  |  |

 Será redirigido a una nueva página web del Banco Caja Social llamada "Mi pago amigo", donde encontrará la información del Colegio y cuatro campos para diligenciar información:

| Υ | nipag <sup>ov</sup><br>amigo                      | ¿QUÉ ES MIPAGOAMIGO? | PREGUNTAS FRECUENTES | sic    | UENOS | f |
|---|---------------------------------------------------|----------------------|----------------------|--------|-------|---|
|   | Pago de recibos y facto<br>NSTITUTO SAN FRANCISCO | uras                 |                      |        |       |   |
|   | Nombre del convenio                               | NIT                  | Dirección            | Ciudad |       |   |
|   | INSTITUTO SAN FRANCISCO                           | 8300785459           | KR 21 66 50 SUR      | BOGOTA |       |   |

4. En el campo "NUMERO DE ID DEL ALUMNO" digite el número documento de identidad del alumno (registro civil, tarjeta de identidad o cédula) y en el campo "Confirmar NUMERO DE ID DEL ALUMNO" digitar de nuevo el número del documento.

| NUMERO DE ID DEL ALUMNO* 6                  |         | Confirmar NUMERO DE ID DEL ALUMNO* <b>9</b> |
|---------------------------------------------|---------|---------------------------------------------|
| 1018807185                                  |         | 1018807185                                  |
| Valor a pagar* <b>1</b>                     |         |                                             |
| 155.000,00                                  |         |                                             |
| Descripción (opcional, máximo 100 caractere | es)     |                                             |
| Pago pensión Febrero 2021 José David Ci     | fuentes |                                             |

| And Francisco |                                               | INSTITU       | TO SAN FRANCISCO             |          |  |  |
|---------------|-----------------------------------------------|---------------|------------------------------|----------|--|--|
|               | "Un Proyecto de Vida, para una Calidad Total" |               |                              |          |  |  |
|               | PROCESO ADMINISTRATIVO Y FINANCIERO           |               |                              |          |  |  |
|               | INSTRUCTIVO                                   |               |                              |          |  |  |
| estimate      | Elaborado por:                                | Revisado por: | Fecha de Aprobación: Febrero | Versión: |  |  |
| Bugnil, D.C.  | Administración                                | Rectoría      | 1 de 2020                    | 1        |  |  |

5. En el campo "Valor a pagar" digite el valor y en el campo "Descripción" digite el concepto a pagar, el mes o meses a pagar y nombre del estudiante.

| NUMERO DE ID DEL ALUMNO* ()                    | Confirmar NUMERO DE ID DEL ALUMNO* <b>3</b> |
|------------------------------------------------|---------------------------------------------|
| 1018807185                                     | 1018807185                                  |
| Valor a pagar* 🕄                               |                                             |
| 155.000,00                                     |                                             |
| Descripción (opcional, máximo 100 caracteres)  |                                             |
| Pago pensión Febrero 2021 José Davíd Cifuentes |                                             |

6. En la parte inferior derecha dar clic en el botón "Continuar"

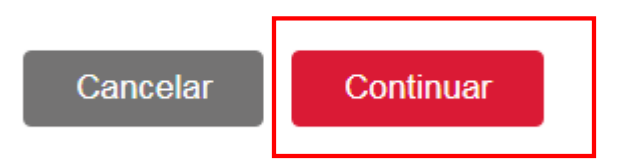

7. En la siguiente página se confirmarán los datos ingresados y preguntará el medio de pago, correo electrónico y Celular donde el Banco Caja Social enviará el comprobante de la transacción:

|                      | INSTITUTO SAN FRANCISCO<br>"Un Proyecto de Vida, para una Calidad Total"<br>PROCESO ADMINISTRATIVO Y FINANCIERO<br>INSTRUCTIVO |                           |                                           |               |  |  |
|----------------------|----------------------------------------------------------------------------------------------------|---------------------------|-------------------------------------------|---------------|--|--|
| Balancia<br>Baged BC | Elaborado por:<br>Administración                                                                                               | Revisado por:<br>Rectoría | Fecha de Aprobación: Febrero<br>1 de 2020 | Versión:<br>1 |  |  |
| I                    | , anni ist delon                                                                                                    | Rectoria                  | 142 2020                                  |               |  |  |

Información del pago

| NUMERO DE ID DEL ALUMNO | 018807185 |
|-------------------------|-----------|
|-------------------------|-----------|

Descripción del pago: Pago pensión Febrero 2021 José David Cifuentes

Valor a pagar \$155.000,00

| Medio de pago *                                 |   |                                                                                                    |                                                                                                    |
|-------------------------------------------------|---|----------------------------------------------------------------------------------------------------|----------------------------------------------------------------------------------------------------|
| Seleccionar una opción                          | ~ | Para el caso de transacciones<br>ahorros(PSE), es necesario q<br>entidad financiera claves y au<br>través de internet | ; con cargo a cuentas corrientes y/o de<br>ue el titular de la cuenta solicite en su<br>torizacion para realizar operaciones a |
| Información para recibir notificación de pago * |   |                                                                                                    |                                                                                                    |
| Email                                           | 0 | Celular                                                                                                    | 0                                                                                                    |

8. En la opción medio de pago aparecen 3 opciones. La opción "Banco Caja Social - Personas" en caso que tengan cuenta personal con el Banco Caja Social, la opción "Banco Caja Social - Empresas" en caso que tengan cuenta empresarial con el Banco Caja Social y por último la opción "PSE" donde se listarán otros Bancos.

Seleccione la opción "*PSE*", si es persona natural o jurídica y la entidad Bancaria donde tiene su cuenta.

| Seleccione el tipo de persona y el Banco por el cual desea efectuar el pago |                                      |  |  |  |  |  |
|-----------------------------------------------------------------------------|--------------------------------------|--|--|--|--|--|
| Tipo de persona                                                             |                                      |  |  |  |  |  |
| Persona natural                                                             | <ul> <li>Persona jurídica</li> </ul> |  |  |  |  |  |
| Banco *                                                                     |                                      |  |  |  |  |  |
| BANCOLOMBIA                                                                 | ~                                    |  |  |  |  |  |

|  | INSTITUTO SAN FRANCISCO<br>"Un Proyecto de Vida, para una Calidad Total"<br>PROCESO ADMINISTRATIVO Y FINANCIERO<br>INSTRUCTIVO |                           |                                           |               |  |
|--|----------------------------------------------------------------------------------------------------|---------------------------|-------------------------------------------|---------------|--|
|  | Elaborado por:<br>Administración                                                                                               | Revisado por:<br>Rectoría | Fecha de Aprobación: Febrero<br>1 de 2020 | Versión:<br>1 |  |

9. Al dar clic en el botón continuar saldrá una nueva ventana con el resumen de la información ingresada, por favor verifíquela y por ultimo dar clic en el botón "*Pagar*" que lo direccionará a la plataforma PSE y al Banco seleccionado para pagar electrónicamente.

| Nombre del convenio     | NIT                        |                                | Dirección                | Ciudad                 |          |
|-------------------------|----------------------------|--------------------------------|--------------------------|------------------------|----------|
| INSTITUTO SAN FRANCISCO | 8300785459                 |                                | KR 21 66 50 SUR          | BOGOTA                 |          |
| Medio de pago           | Banco:<br>Tipo de persona: | BANCOLOMBIA<br>Persona natural |                          |                        |          |
| Resumen de pago         |                            |                                |                          |                        |          |
|                         | NUMERO                     | DE ID DEL ALUMNO:              | 1018807185               |                        | •        |
|                         |                            | Email:                         | isfprueba@gmail.com      |                        |          |
|                         |                            | Celular:                       | 3223445566               |                        |          |
|                         |                            | Descripción:                   | Pago pensión Febrero 202 | 1 José David Cifuentes |          |
|                         |                            | Valor:                         | \$155.000,00             |                        |          |
|                         |                            |                                |                          | Volver Cancel          | ar Pagar |